## How to Submit a STARS Application

About: STARS (Student Tracking And Review System) is administered by University Scholarships & Financial Aid Services and not the Education Abroad office.

- 1. First be sure you are logged into MyUSF with your USF credentials.
  - a. Go to: <u>www.usf.edu</u> and click on the "MuUSF" link in the upper right hand corner.

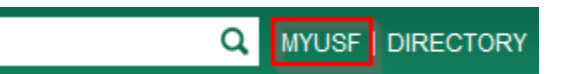

- b. If you have not logged in recently it will route you to the USF Single Sign-on page and log in with your USF credentials.
- c. After logged in you should be routed to MyUSF.
- 2. Click here to start your STARS application: <u>https://usf.starsscholarshipsonline.com</u>
- 3. If you are logged in, the application should already populate some of your information.
  - a. If the U# field is not pre-populated please log out of MyUSF and log back in.

| -                                                                                 | <b>R</b>                                                                                                    |                                                                                                |                                                                                        |                                                                                                    |                                                                                                    | )(                                             |                                                            |
|-----------------------------------------------------------------------------------|----------------------------------------------------------------------------------------------------|------------------------------------------------------------------------------------------------|----------------------------------------------------------------------------------------|----------------------------------------------------------------------------------------------------|----------------------------------------------------------------------------------------------------|------------------------------------------------|------------------------------------------------------------|
| <b>cholars</b>                                                                    | hip Applicat                                                                                                | tion Wizar                                                                                     | d                                                                                      | otomina your hast sch                                                                                                    | olarshin ontions                                                                                         |                                                |                                                            |
|                                                                                   |                                                                                                    |                                                                                                | luon and help d                                                                        | etermine your best son                                                                                                   | olaromp optiono.                                                                                         |                                                |                                                            |
| <sup>9</sup> ersonal<br>nformation                                                | Opening<br>Questionnaire                                                                                    | Academic<br>Information                                                                        | Attach<br>Documents                                                                    | Letter of<br>Recommendation                                                                                              | Recommended<br>Scholarships                                                                              |                                                |                                                            |
| Personal<br>nformation<br>Schola                                                  | Opening<br>Questionnaire                                                                                    | Academic<br>Information                                                                        | Attach<br>Documents                                                                    | Letter of<br>Recommendation                                                                                              | Recommended<br>Scholarships                                                                              |                                                |                                                            |
| Personal<br>Information<br>Schola<br>Please fill o<br>proceed to t<br>system by o | Opening<br>Questionnaire<br>Irship App<br>ut all required field<br>the next part. Typ<br>clicking the 'Save | Academic<br>Information<br>Dlication<br>ds to the best<br>e 'N/A' if the qu<br>and Exit' butto | Attach<br>Documents<br>- Perso<br>of your ability.<br>uestion does r<br>on. You can re | Letter of<br>Recommendation<br>nal Information<br>However, the 'Stude<br>not apply. Do not leave<br>turn any time before | Recommended<br>Scholarships<br>tion<br>nt ID' field cannot<br>re it blank. You car<br>the deadline to co | be changed.<br>a also save yo<br>mplete the pr | Click 'Continue' to<br>our progress and exit th<br>rocess. |

- 4. Follow the onscreen steps to complete the application and submit.
- 5. For assistance with the STARS system please visit: <u>http://www.usf.edu/financial-aid/contact-us.aspx</u>
- 6. For assistance with Education Abroad scholarships please visit: http://educationabroad.global.usf.edu/?go=Scholarships